## 1.00 Lecture 25

Introduction to Sensors (Phidgets)

Reading for next time: Phidgets documentation

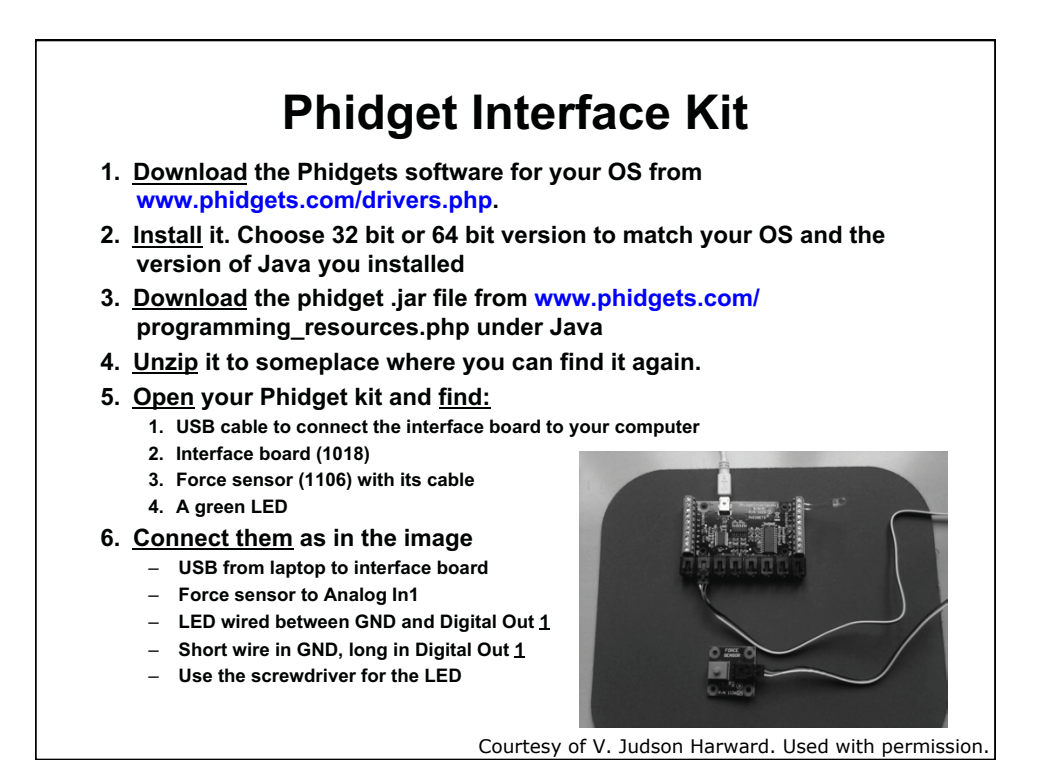

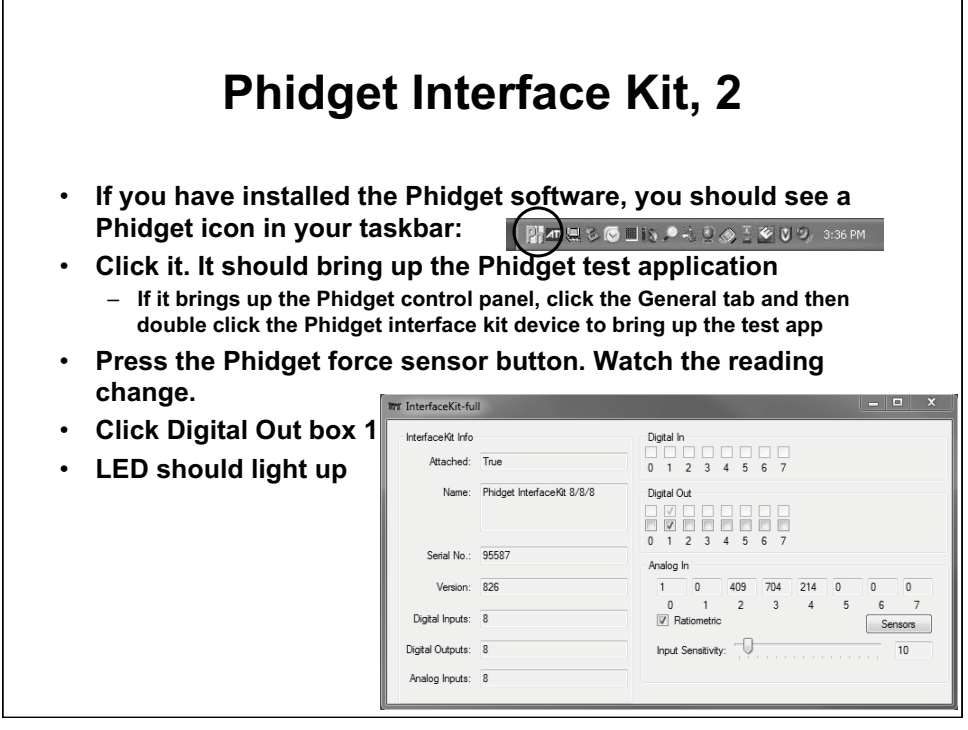

Courtesy of Phidgets. Used with permission.

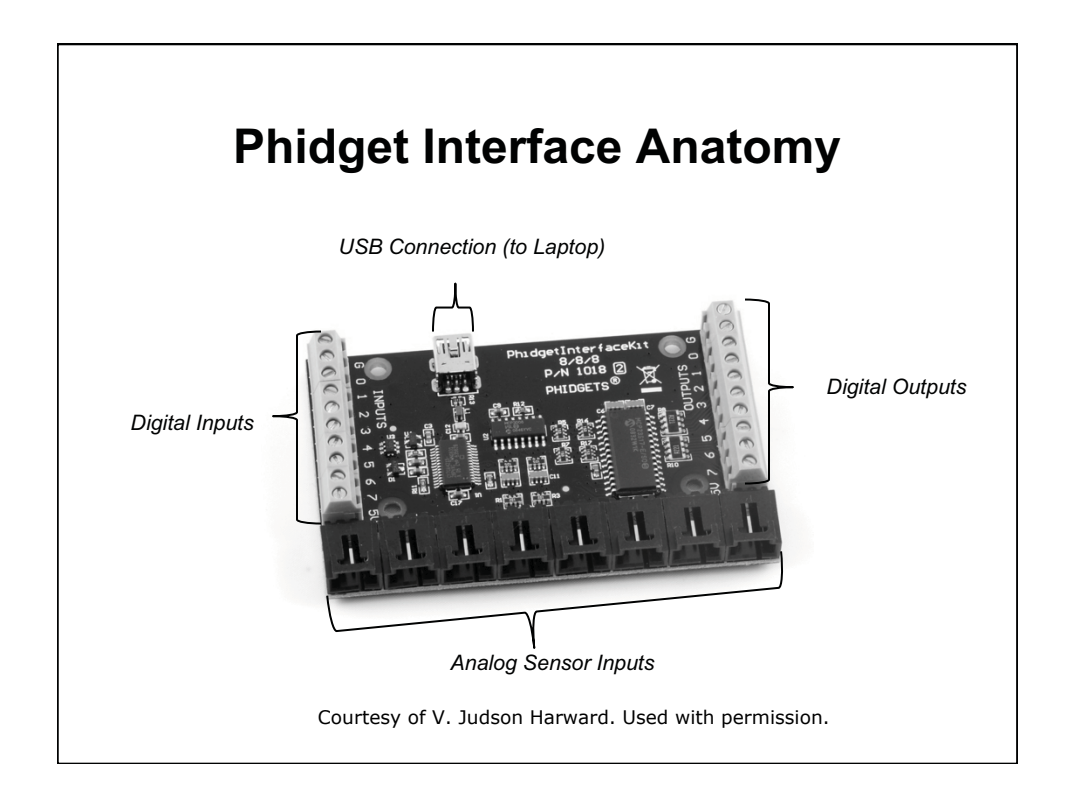

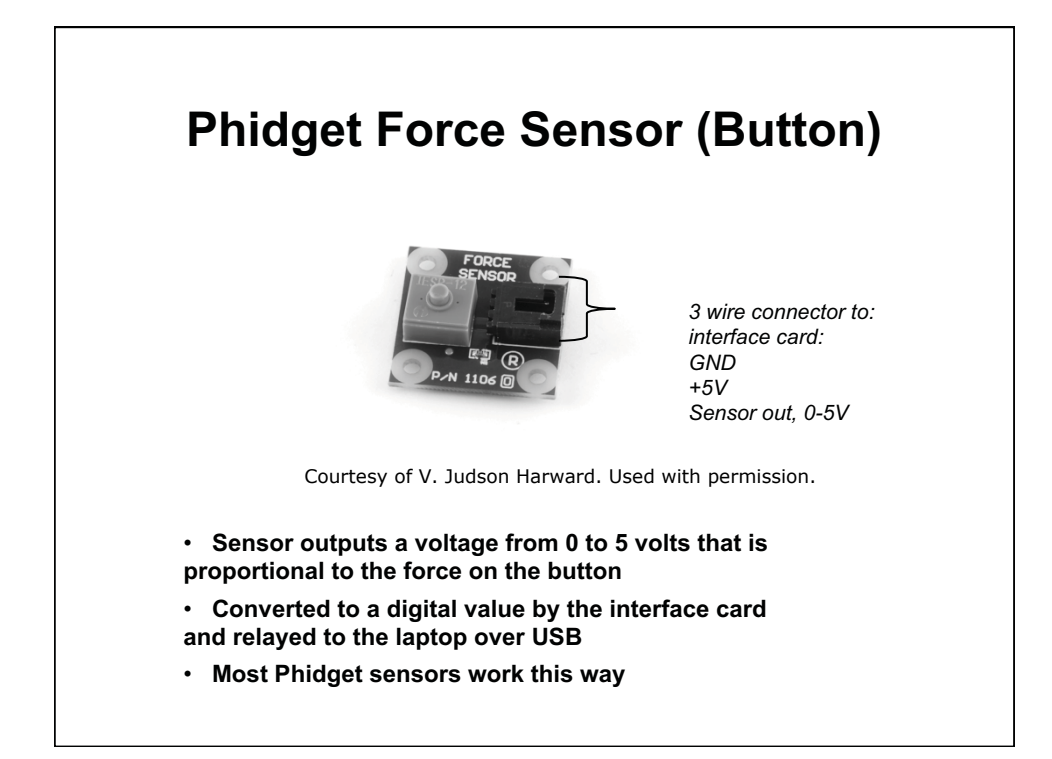

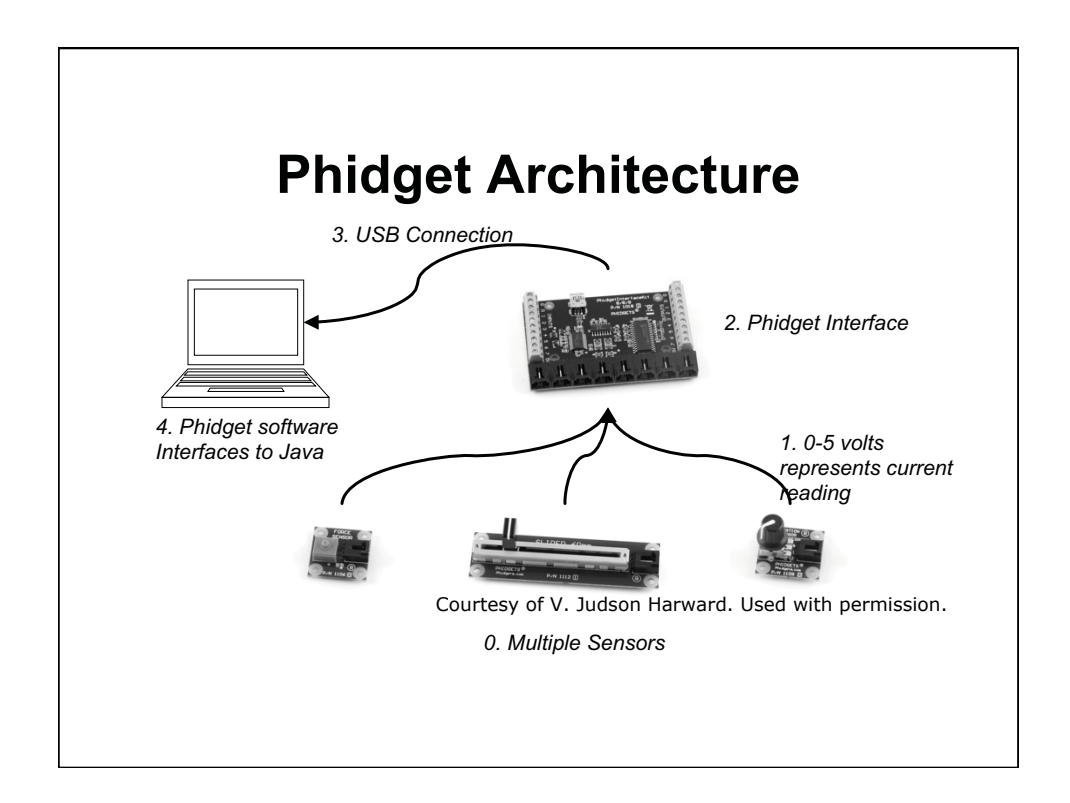

| Sensor                                | 0              |                                       | Units                                      |
|---------------------------------------|----------------|---------------------------------------|--------------------------------------------|
| 1112 – slider<br>(60mm)               | 0 – 1000       | 0= left<br>1000= right                | mm= 0.06*s                                 |
| 1109 – rotation                       | 0 – 1000       | 0= 0°<br>1000= 300°                   | degrees= 0.3*s                             |
| 1127 – light                          | 1 – 950 approx | 1= moonlight,<br>1000= TV studio      | lux= s                                     |
| 1110 – touch                          | 0 – 1000       | 0= touch, <u>or</u><br>1000= no touch | Yes/no only                                |
| 1106 – force                          | 0 – 1000       | 0= no force, <u>to</u><br>1000= max   | Not accurate<br>enough to<br>measure force |
| 1124 - temperature                    | -30°C - +80°C  | °C                                    | temperature=<br>0.2222*s -61.111           |
| 1108 – magnetic                       | 0 – 1000       | gauss                                 | ¢(G)= 500 − s                              |
| 1102 – IR reflective<br>(at 3 to 7mm) | 0 – 1000       | s<400: no object<br>s>= 400: object   | Yes/no only                                |

| Phidgets technology                |                                                                       |  |  |  |
|------------------------------------|-----------------------------------------------------------------------|--|--|--|
| Sensor                             | Technology                                                            |  |  |  |
| 1112 – slider (60mm)               | Linear potentiometer                                                  |  |  |  |
| 1109 – rotation                    | Potentiometer                                                         |  |  |  |
| 1127 – light                       | NPN transistor                                                        |  |  |  |
| 1110 – touch                       | Capacitive change sensor; will work thru 1/8" glass, plastic or paper |  |  |  |
| 1106 – force                       | Piezoelectric                                                         |  |  |  |
| 1124 – temperature                 | Silicon diode                                                         |  |  |  |
| 1108 – magnetic                    | Linear Hall effect                                                    |  |  |  |
| 1102 – IR reflective (at 3 to 7mm) | Infrared emitting diode, phototransistor                              |  |  |  |

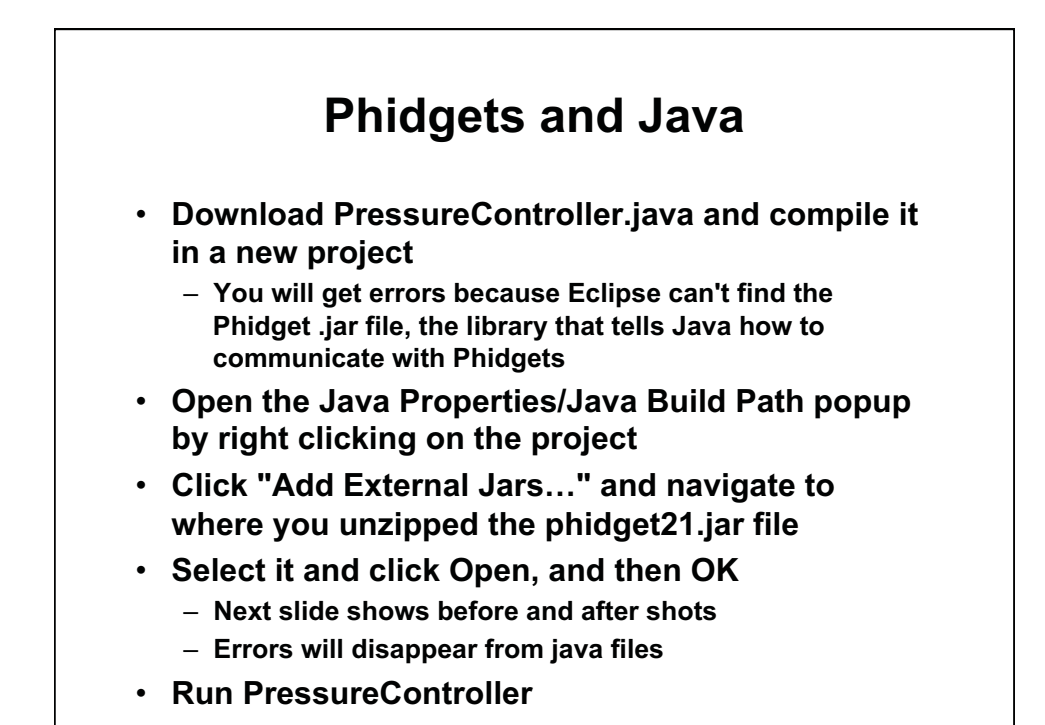

| Properties for Phidge                                                                                                    | tsTest Be                                                                                                    | fore adding                                                                                |                                                     |
|----------------------------------------------------------------------------------------------------|----------------------------------------------------------------------------------------------------|--------------------------------------------------------------------------------------------|-----------------------------------------------------|
| type filter text                                                                                                    | Java Build Path                                                                                                    |                                                                                            | <⇒ - =                                              |
| <ul> <li>Java Compiler</li> <li>Java Editor</li> <li>Javadoc Location</li> <li>Project References</li> <li>Run/Debug Settings</li> <li>Task Repository</li> <li>Task Tags</li> </ul> | operties for PhidgetsTest                                                                                                    | Aftor adding                                                                               | Add JARS Add External JARs Add Variable Add Uibrarv |
|                                                                                                    | filter text                                                                                                    | Java Build Path                                                                            |                                                     |
|                                                                                                    | lesource<br>Luiders<br>iava Build Path<br>ava Congler<br>Iava Editor<br>iava Congler<br>Vava Editor<br>iava Editor<br>iavadoc Location<br>roject References | Source Projects M LB ARS and class folders on the build ARS and class folders on the build | praries 400 Order and Export<br>path:<br>w/Phidgets |

Courtesy of The Eclipse Foundation. Used with permission.

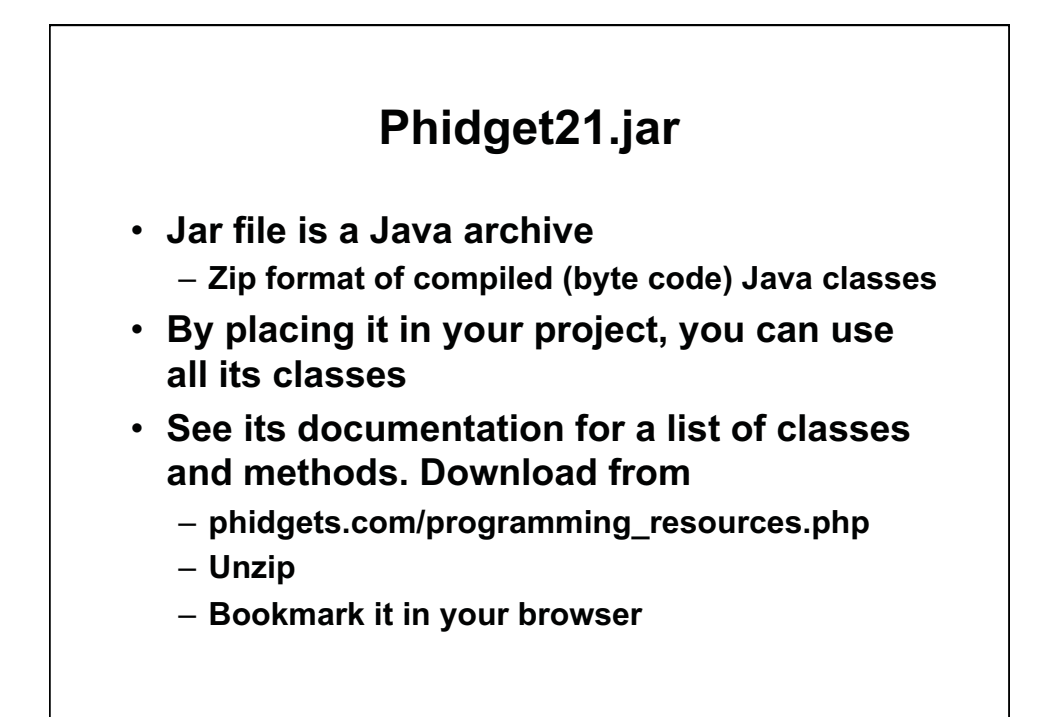

|                                                                                                    | Phidgets Javadoc                                                                                                    |
|----------------------------------------------------------------------------------------------------|----------------------------------------------------------------------------------------------------|
| Phidget - Mazilla Firefox Elle Edit View Higtory Bookmarks Tools Help                                                                                                    | - 6                                                                                                    |
| C X 🏠 🗋 file///C/User                                                                                                    | s/George/IPShare/mit10-s11/Phidgets/landDec/index.html 😭 * 🚮 * java windowlistener                                                                                                    |
| Phidget × Ph Pr                                                                                                    | redgets to c. Unique and Eary to × 🛛 +                                                                                                    |
| All Classes<br>Packages<br>com phidgets<br>com phidgets event                                                                                                    | Overview Package Class Tree Deprecated Index Help      EMAKE NO.FMAKE     EMAKE NO.FMAKE     EMAKE NO.FMAKE     EMAKE NO.FMAKE     EMAKE NO.FMAKE     EMAKE NO.FMAKE                                                                                                    |
| All Classes                                                                                                    | Class Phidget                                                                                                    |
| AccelerationChangeEvent<br>AccelerationChangeListener<br>AccelerationChangeListener<br>Advance4SerwoPinldget<br>AttachListener<br>CodeEvent<br>CodeListener<br>CodeListener | j vars.lang.dty est<br>Loon, juligets. Drieget<br>Direct Kanne Salecharst<br>AcadementPhilats AnanetSieruPhides EncoderPhilats InteriorXiPhilats. IRPhilats IEDPhilats MonoControlPhilats PHS-modPhilats StrupPhilats ServiPhilats SoutidPhilats.<br>NetworkPhilats Comment/Philats Cancel CoPhilates TextEDPhilates. WeinformorPhilates |
| CurrentChangeExent<br>CurrentChangeListener<br>DetachtEvent<br>DetachListener<br>DictionaryKeyListener                                                                      | polic class Philiper<br>entrols jou lang Object<br>This in the base class from which at Pladget device classes derive. Don't create pladget devices directly using this class. Use the specific class for the device that you with to access.                                                                                            |
| EncoderPhidget<br>EncoderPositionChangeEvent<br>EncoderPositionChangeListener<br>ErrorEvent<br>ErrorListener                                                                | Version:<br>2.17<br>Author:                                                                                                    |
| IRCodeInfo<br>IRLearnedCode                                                                                                    | Phidgets Inc.                                                                                                    |
| IRPhidget<br>InputChangeEvent                                                                                                    | Field Summary                                                                                                    |
| InputChangeListener<br>InterfaceKitPhidget<br>KeyChangeEvent                                                                                                    | Pratic int PHIDCLASS ACCELEROMETER                                                                                                    |
| KeyRemovalEvent<br>KeyRemovalEvent                                                                                                    | Pratic Int PETOCLASS ADVANCEDSERVO                                                                                                    |
| LearnEvent<br>LearnListener<br>Manner                                                                                                    | statio int PHIOCLASS ENCODER                                                                                                    |
| MotorControlPhidget<br>MotorVelocityChangeEvent                                                                                                    | ATALIC INT PRINCIPAS INTERACENTY                                                                                                    |
| MG0/VEbaceUntringeLister                                                                                                    | Presio int PRIDCLASS NOTORCONTROL                                                                                                    |
| PhChangeListener<br>PHChangeListener<br>PHSensorPhidget                                                                                                    | static int PEIDCLASS NOTEING                                                                                                    |
| PhidgetException<br>RFIDPhidget                                                                                                    | static int PHIDCLASS PHERMOR                                                                                                    |
| Manul Salar serve                                                                                                    |                                                                                                    |

Courtesy of Phidgets. Used with permission.

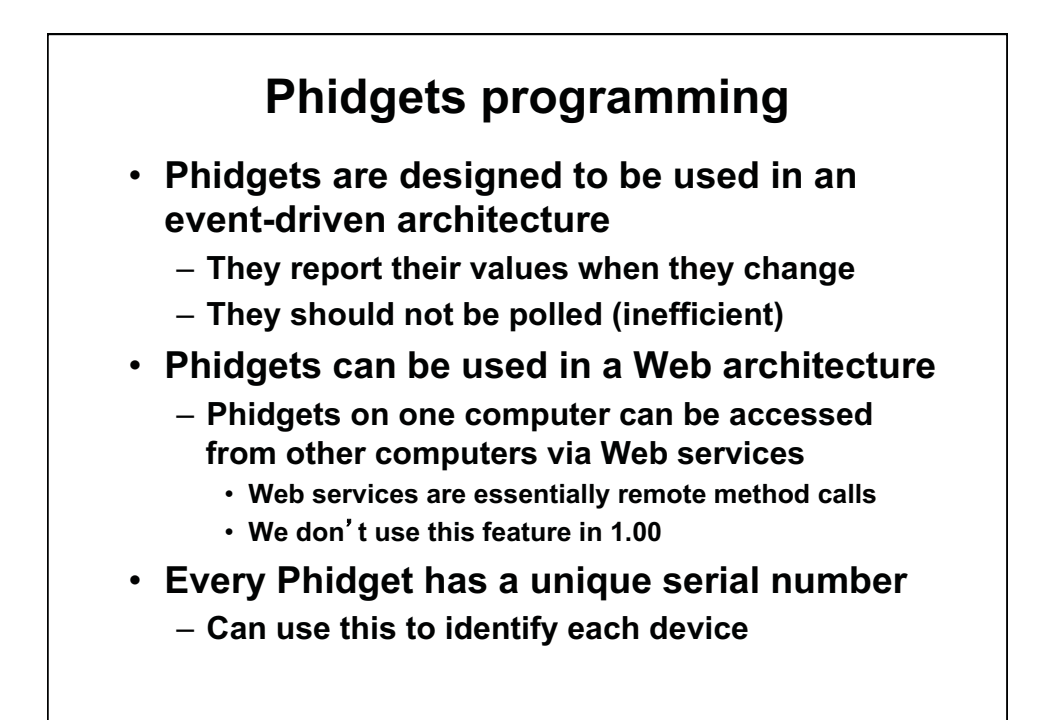

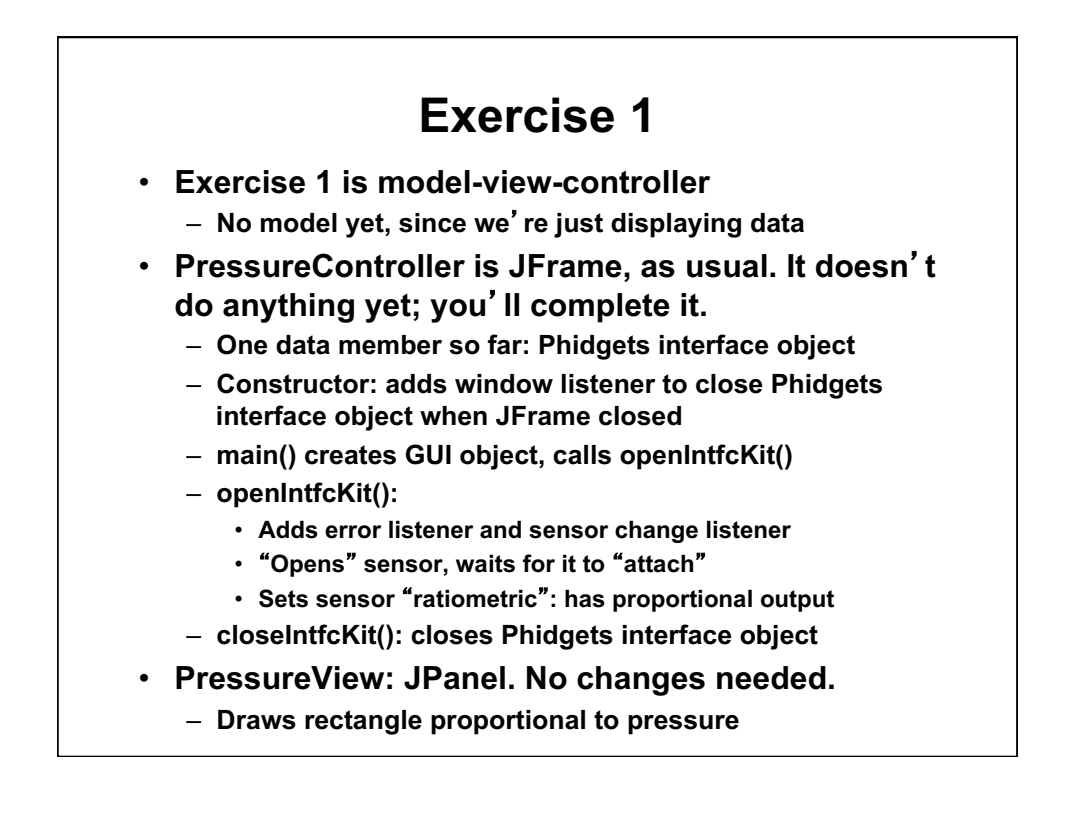

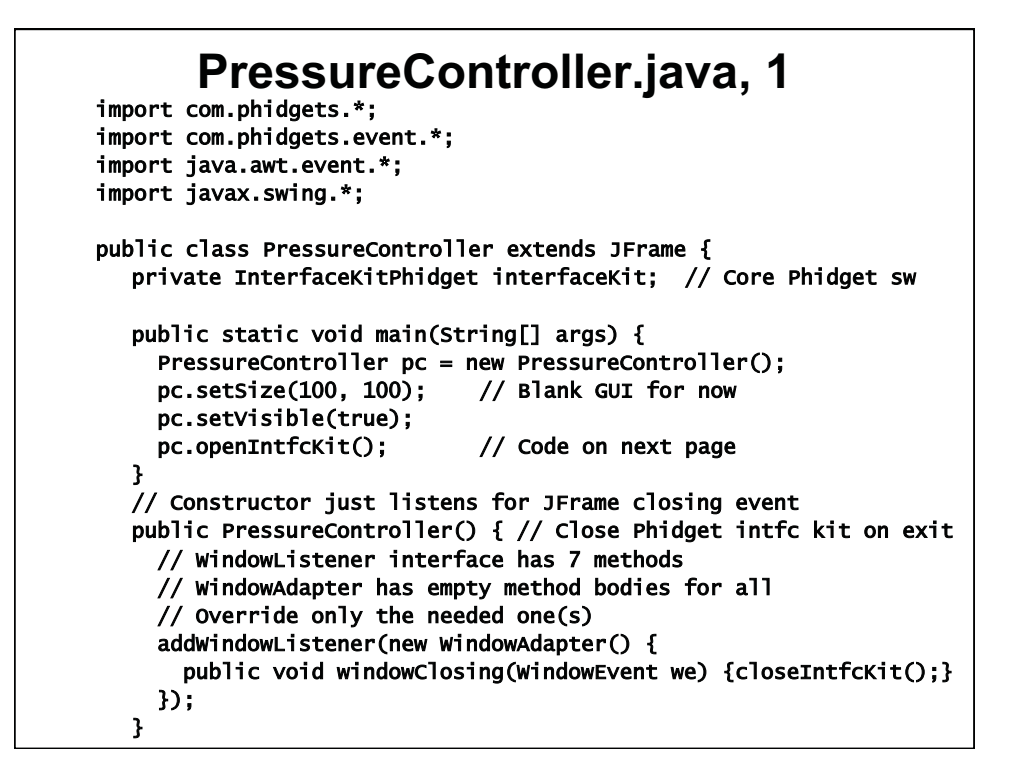

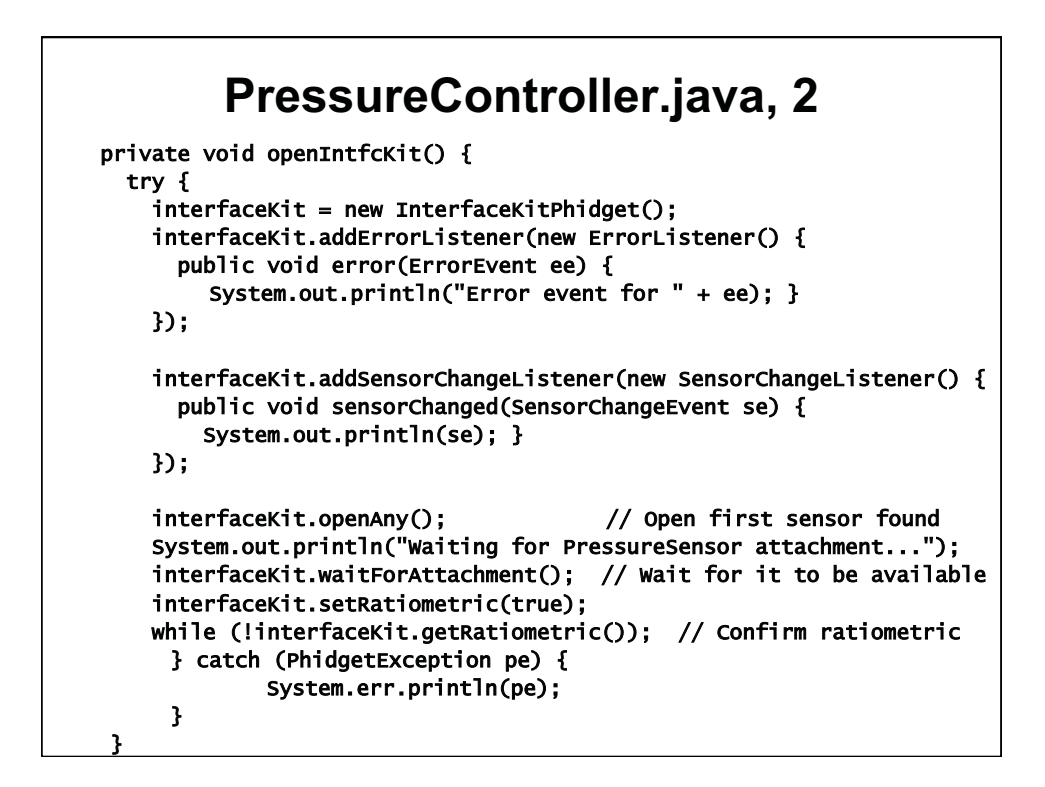

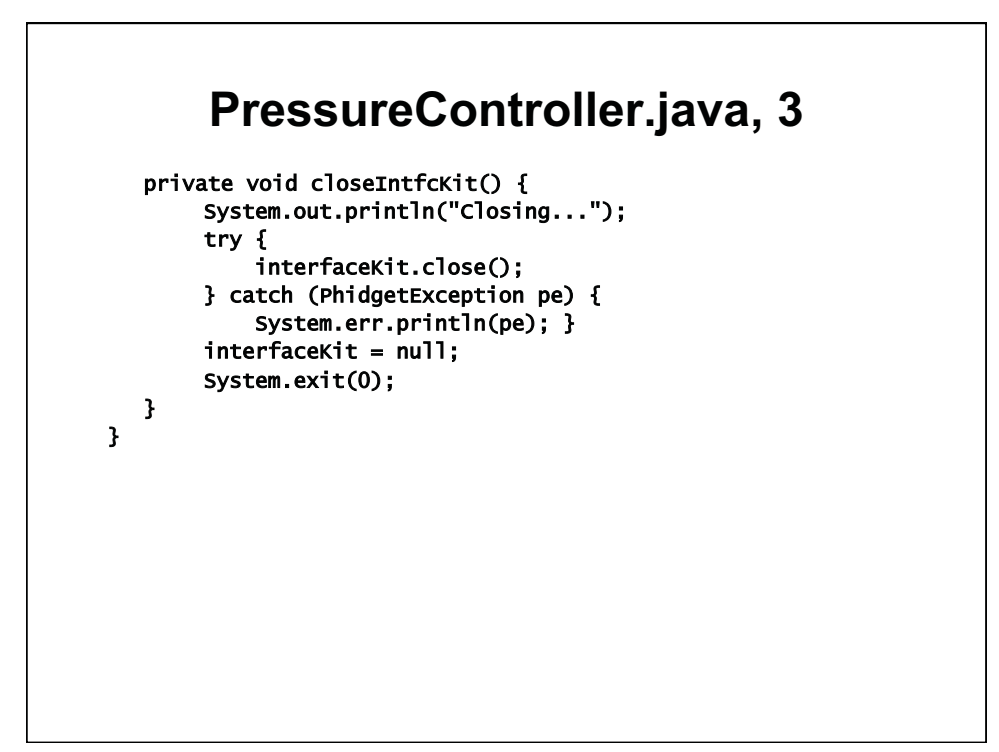

| BrossuroViow                                                                                                    |
|----------------------------------------------------------------------------------------------------|
| <b>FIESSUIEVIEW</b>                                                                                               |
| import java.awt.*;                                                                                                |
| import java.awt.geom.*;                                                                                           |
| <pre>import javax.swing.*;</pre>                                                                                  |
| public class PressureView extends JPanel {                                                                        |
| private PressureController controller; //Reference to controller<br>public PressureView( PressureController c ) { |
| controller= c;                                                                                                    |
| setBackground(Color.BLUE);                                                                                        |
| <pre>setPreferredSize(new Dimension(300,300));</pre>                                                              |
| }                                                                                                    |
| <pre>public void paintComponent( Graphics g ) {</pre>                                                             |
| <pre>super.paintComponent( g );</pre>                                                                             |
| Graphics2D g2= (Graphics2D) g;                                                                                    |
| double x= 100;                                                                                                    |
| <pre>double height= ((double) controller.getPressure()/1000.0) * 300;</pre>                                       |
| double width= 10;                                                                                                 |
| double v= 300 - height:                                                                                           |
| Rectangle2D.Double rect= new Rectangle2D.Double(x,y,width,height)                                                 |
| g2.setPaint( Color.red );                                                                                         |
| g2.fill( rect );                                                                                                  |
| 1 1                                                                                                    |

## Exercise 1, part 1

## Modify PressureController:

- Add 3 private data members:
  - pressure (int)
  - index (location) of pressure sensor (int), equals 1
  - PressureView object pv
- Main(): replace setSize() with pack()
- Constructor: Add 3 lines:
  - Create PressureView object. It has the PressureController object as its argument. (Use this)
  - Call getContentPane, add PressureView object to center of pane
- Write getPressure() method, which just returns pressure
- Compile this.
  - It won't run yet; there is one more step

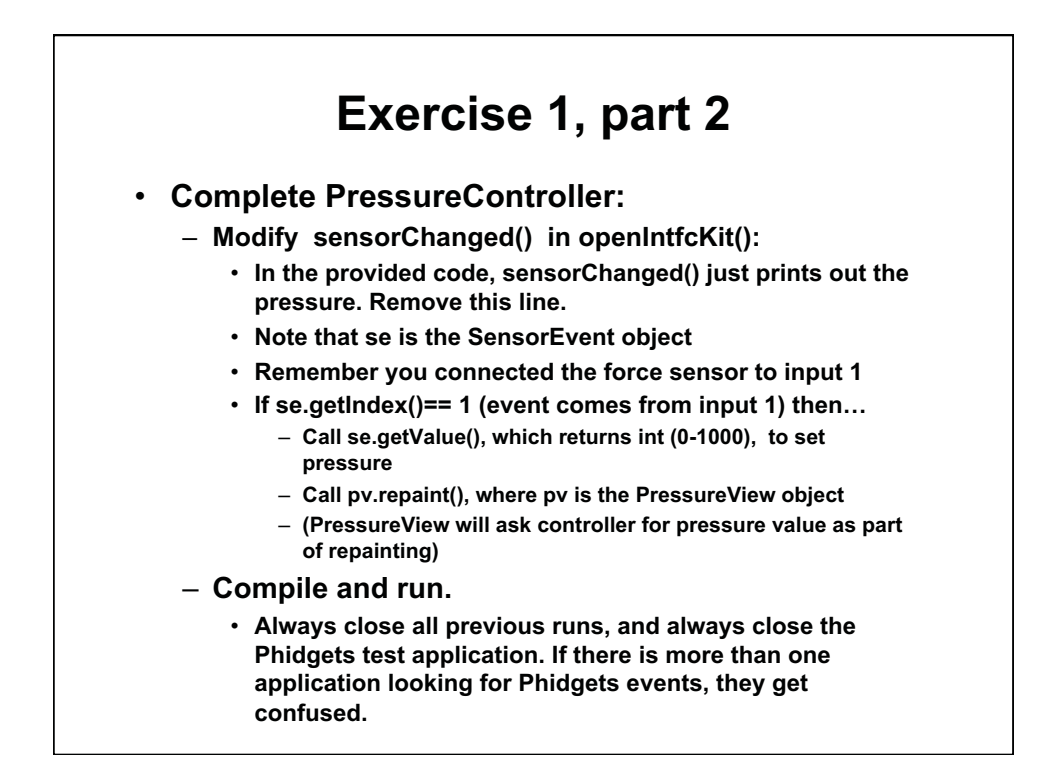

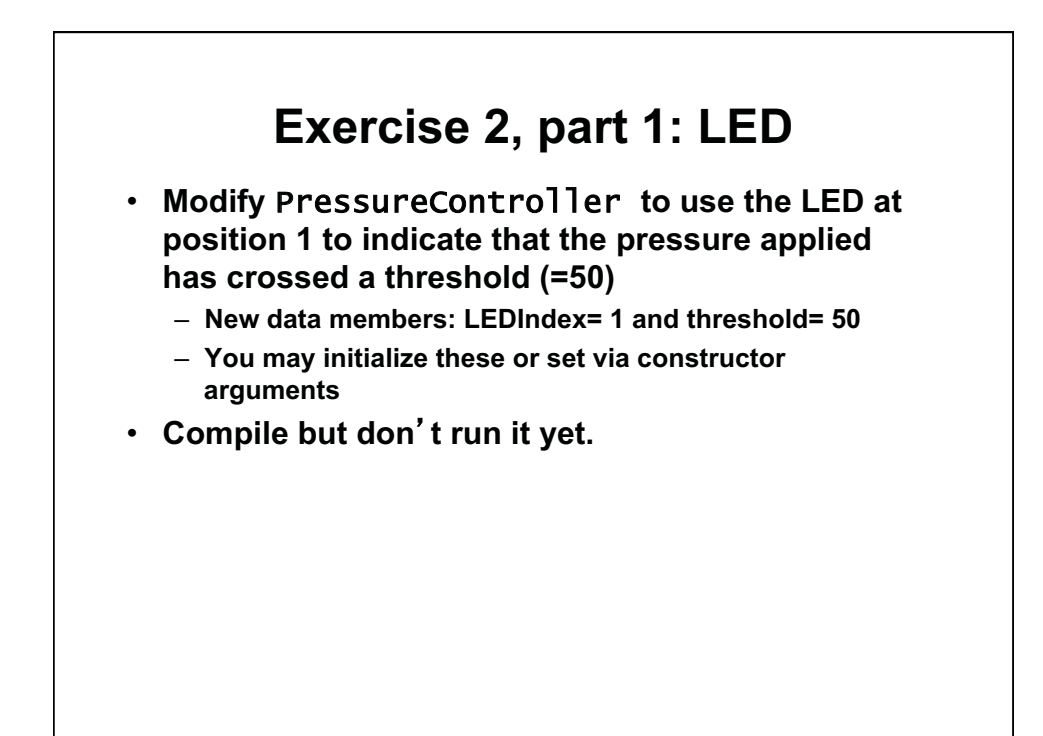

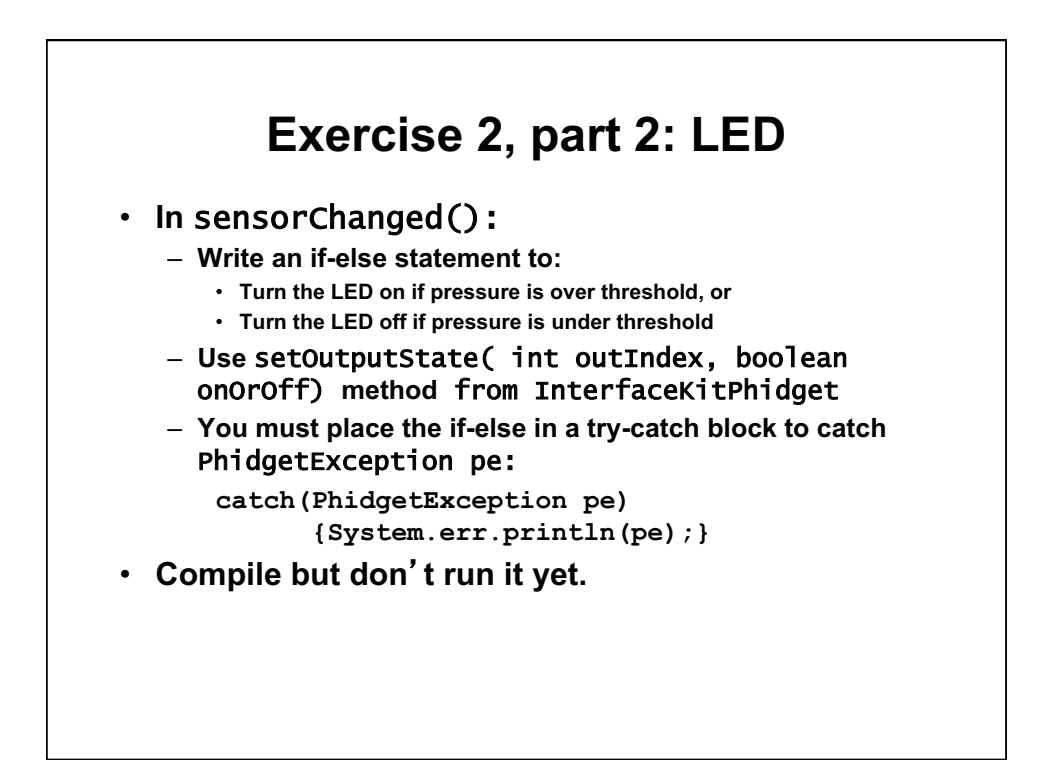

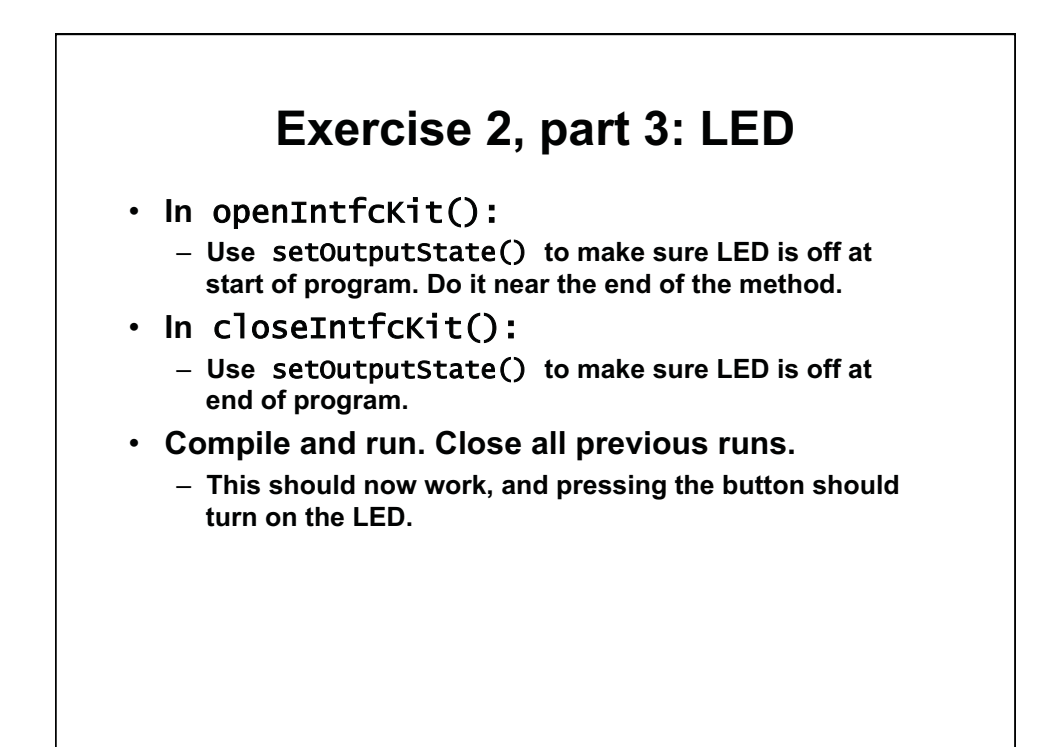

1.00 / 1.001 / 1.002 Introduction to Computers and Engineering Problem Solving Spring 2012

For information about citing these materials or our Terms of Use, visit: http://ocw.mit.edu/terms.